## WNDRVR

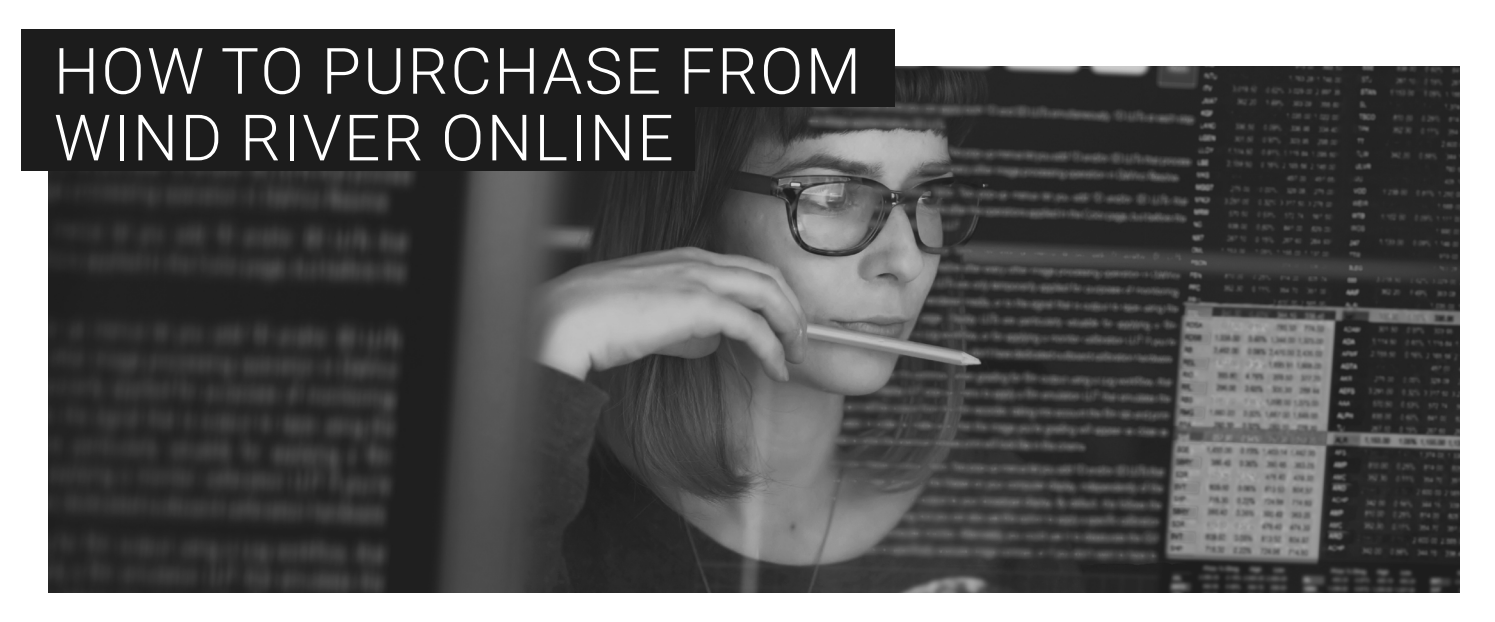

## WELCOME TO THE WIND RIVER ONLINE STORE PURCHASING GUIDE

Thank you for your interest in making an online purchase from Wind River<sup>®</sup>. This guide will walk you through the steps to access and use our online store.

- 1. Go to windriver.com/products/diab-compiler or windriver.com/products/vxworks.
- 2. Click **Buy Now**.

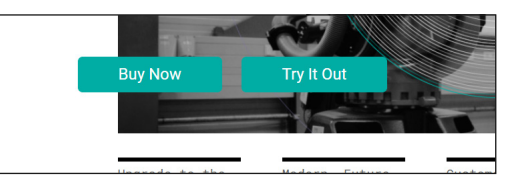

3a. Click **Log In** to log in with your account credentials.

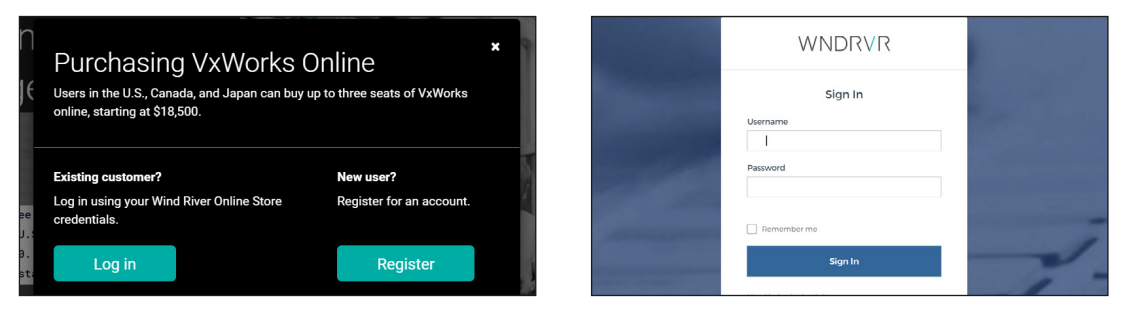

3b. If this is your first time visiting our online store you will need to register first. Click **Register** and complete the registration form.

| WINDINVIN                   |                                     |  |  |  |  |
|-----------------------------|-------------------------------------|--|--|--|--|
| Create a Wind River Account | Already have an account? Login Here |  |  |  |  |
| Personal Information        |                                     |  |  |  |  |
| * First Name                | * Last Name                         |  |  |  |  |
| * Company Address           | * Business Hours                    |  |  |  |  |
|                             | Please Select 🗸                     |  |  |  |  |
| * Country                   | State/Province                      |  |  |  |  |
| United States               | Please Select                       |  |  |  |  |
| * CRy                       | * Zip                               |  |  |  |  |
| * Phone                     | * Company                           |  |  |  |  |

You will receive a confirmation email within 15 minutes with an activation link. You must click that link to activate your account. Once activated, return to the Log In screen and log in with your new credentials.

4. Select a product and add to cart. Note: users from USA, CAN, Japan, or EMEA may order up to 3 seats of VxWorks through the online platform. For larger orders, please contact us.

|          | VxWorks - 22.03, Time Based<br>SKU: 500-188444 |  |  |  |
|----------|------------------------------------------------|--|--|--|
| VX WORKS | Your Price: \$18,500.00                        |  |  |  |
|          | - 1 + Add To Cart                              |  |  |  |

5. Provide payment information and complete purchase.

Note that a short list of export control questions must be answered as part of the checkout process for VxWorks<sup>®</sup>. After checkout, we will review and confirm the submitted information.

| <b>1</b> | Cart(1) Clear All |                                                                                           |                                                        | Cart Total |                     | Voltona: Bali dompler: Learning Saboraption |                                     |                   |                                      |                          |
|----------|-------------------|-------------------------------------------------------------------------------------------|--------------------------------------------------------|------------|---------------------|---------------------------------------------|-------------------------------------|-------------------|--------------------------------------|--------------------------|
|          | VXWORKS           | VxWorks - 22.03, Ti                                                                       | 1e Based                                               |            | Total               | \$18,500.00                                 | DLINS                               | 2<br>ORDER REVYEW | 3<br>PAVMENT                         | 4<br>CRIDER CONFIRMATION |
|          |                   | Total \$18,500.00<br>Price Per Unit \$18,500.00<br>SKU# 500-188444<br>Pricing Named Liser | \$18,500.00<br>\$18,500.00<br>500-188444<br>Named User | 1 + ×      | PROCEED TO CHECKOUT |                                             | Billing Address                     |                   | Company Address                      |                          |
|          |                   | , nong                                                                                    |                                                        |            | GENERATE            | QUOTE                                       | Billing Primary - 145 Richmond St W |                   | Shipping Primary - 145 Richmond St W | ¥                        |
|          |                   |                                                                                           |                                                        |            |                     |                                             | 145 Richmond St. W                  |                   | 145 Richmond St W                    |                          |
|          |                   |                                                                                           |                                                        |            |                     |                                             | Canada                              |                   | * Canada                             | Ŧ                        |
|          |                   |                                                                                           |                                                        |            |                     |                                             | Ontario                             | MEN 212           | Cetario Tessala                      | ¥                        |

- 6. You will receive a purchase confirmation email.
- 7. You will receive a second follow-up email with instructions to download and install your Wind River product.

## Thank you for choosing Wind River.